## MyLibraryから貸出延長を行うには

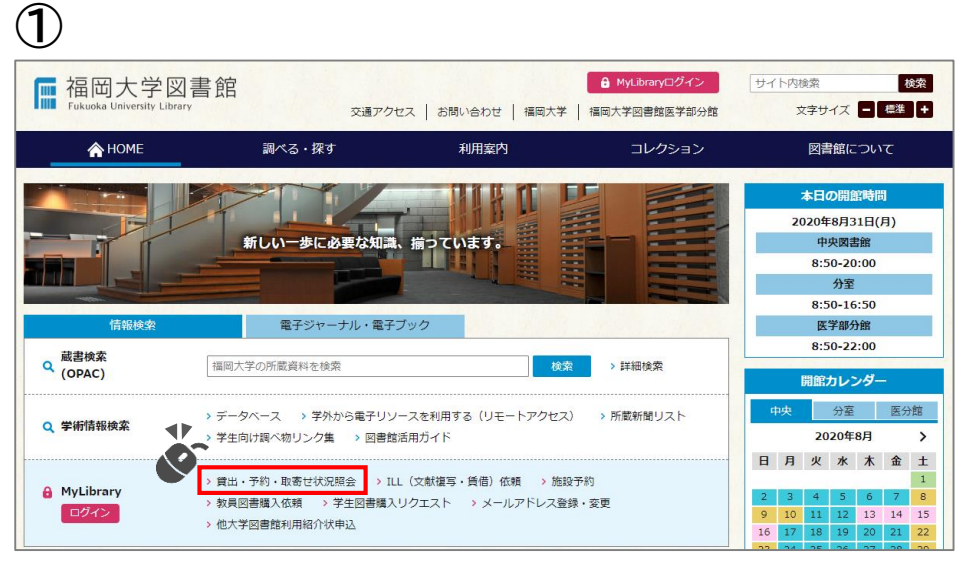

福岡大学図書館ウェブサイト>MyLibrary>「貸出・予約・取り寄せ状況照会」 をクリックする。

|       |                    |            |         |            |        |        | Piim                                    |   |      |             |                                         |      | e                 |
|-------|--------------------|------------|---------|------------|--------|--------|-----------------------------------------|---|------|-------------|-----------------------------------------|------|-------------------|
| ittin | 予約状況               | 首由         | ・波却隔歴   |            |        |        |                                         |   |      |             |                                         |      |                   |
| 出秋況   | は以下のとおりです。         |            |         |            |        |        |                                         |   |      |             |                                         |      |                   |
|       |                    |            |         |            |        |        |                                         |   |      |             |                                         |      |                   |
| 17×-  | -ルを受け取る(メール:       | アドレスが設定さ   | れている場合の | 035) 🖸 X-J | ル送信    |        |                                         |   |      |             |                                         |      |                   |
| 50    |                    | U14        |         |            |        |        |                                         |   |      |             | <b>治</b> 家: [                           |      |                   |
| . ▲   | 資料番号 ◆             | 貸出日 ≑      | 維統回数 💠  | 返却期限日 👙    | 予約有魚 👙 | 延滞日数 💠 | 資料名                                     | ¢ | 所在   | ¢           | 請求記号(                                   | 付尾資料 | \$ ME             |
|       | ***                | 2020.06.12 | 0 🖸     | 2020.09.23 | 0人     |        | *00000000000000000000000000000000000000 | * | 中央26 | 図書          | ****                                    |      | SLIC.             |
|       | xxxxxxxxxxxxxxxxxx | 2020.03.16 | 0 🖾     | 2020.09.23 | 0人     |        |                                         | * | 中央4F | 2<br>2<br>3 | ***                                     |      | 延長                |
|       | ****               | 2020.04.06 | 0 0     | 2020.09.23 | 0人     |        |                                         | * | 中央4F |             | *00000000000000000000000000000000000000 |      | 36. <del>55</del> |
|       | ****               | 2020.03.16 | 0 🖻     | 2020.09.23 | 0人     |        | *00000000000000000000000000000000000000 | * | 中央3F | 図書          | ****                                    |      | 羅國                |
|       | xxxxxxxxxxxxx      | 2020.04.14 | 0 🖂     | 2020.09.23 | 人の     |        | *00000000000000000000000000000000000000 | * | 中央2F | 新吉          | *0000000000                             |      | 延長                |
|       | xalalalalalalala   | 2020.06.05 | 0 0     | 2020.09.23 | 0人     |        | *************************************** | * | 中央2F | 新書          | ***                                     |      | 延長                |
|       | *00000000000       | 2020.06.20 | 0 🖻     | 2020.09.23 | 0人     |        | *00000000000000000000000000000000000000 | * | 中央2月 | 28<br>2     | ****                                    |      | 細胞                |
|       |                    | 2020.06.20 | 0 0     | 2020.09.23 | 人の     |        | *00000000000000000000000000000000000000 | * | 中央3F | 図書          | ****                                    |      | 紙柄                |
|       | *****              |            |         |            |        |        |                                         | ÷ |      |             |                                         |      |                   |

貸出延長を行いたい資料にチェックをつけて「延長」ボタンをクリックする。

| 🔚 福岡大学蔵書検索(OPAC)                                                                                              |         |         |
|----------------------------------------------------------------------------------------------------|---------|---------|
|                                                                                                    | 福岡大学図書館 | 医学部分館 福 |
| ログイン                                                                                                    |         |         |
| 利用者ID・パスワードを入力し、ログインしてください。                                                                                   |         |         |
| 利用者ID<br>                                                                                                    |         |         |
|                                                                                                    |         |         |
| 「福岡大学認証基盤システム」の「福大ID」でログインしてください。<br>「福大ID」が学籍番号の場合はアルファベットを <b>大文字</b> で入力してください。<br>例 O EE123456 × ee123456 |         |         |

福大IDを入力し、「MyLibraryログイン」をクリックする。

| 业長可能回数と 進長日数                     |         |         |  |  |  |  |  |  |  |
|----------------------------------|---------|---------|--|--|--|--|--|--|--|
| 専任教育職員、専任教職員(助教・助手・特任教育職員・外国語講師) |         |         |  |  |  |  |  |  |  |
| 所在                               | 中央図書館開架 | 自動書庫・分室 |  |  |  |  |  |  |  |
| 延長回数                             | 1       | 10      |  |  |  |  |  |  |  |
| 延長日数                             | 30      | 365     |  |  |  |  |  |  |  |

「延長」ボタンが出ている資料は貸出延長できます。 予約が入っている資料は貸出延長できません。 また、貸出延長できない資料もあります。